# Passo a passo relatório – docente - ATUALIZADO

Tutorial por CEAPE. 2020

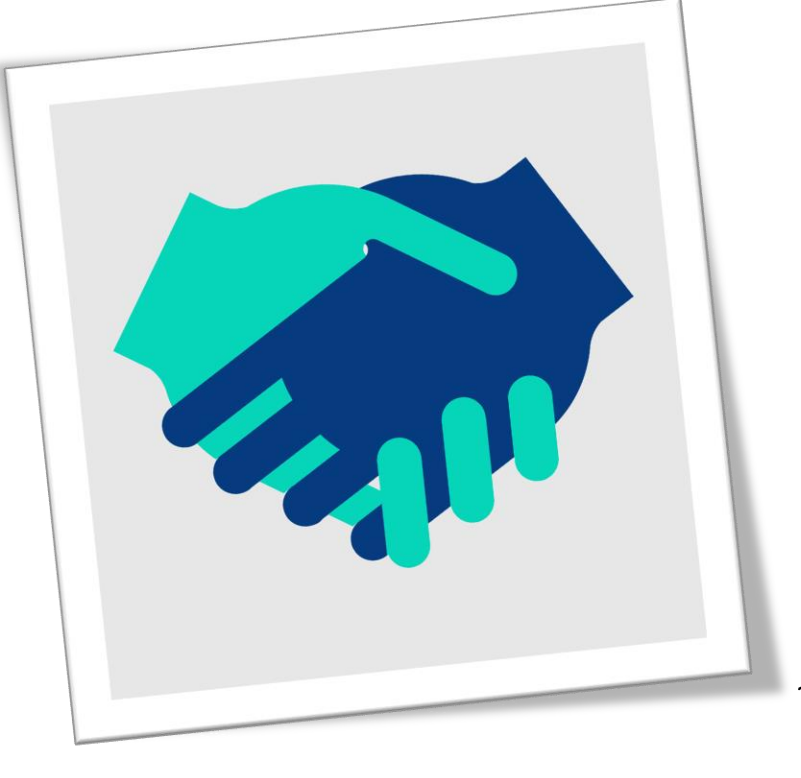

Sabemos o quanto pode ser cansatívo preencher relatórios. Por isso, agradecemos imensamente por sua dísposíção em registrar tudo o que fez neste ano em seu projeto. Aínda que seja trabalhoso descrever o que foi realizado, estas ínformações nos ajudarão a melhorar os planos para manter e expandír as atividades extensionístas. Muito obrigada pela dísposíção e esperamos que este tutoríal facílite o preenchimento.

Grande abraço - Equípe CEAPE

## Pré-preenchimento

 a. Peça os dados de todos os membros de sua equipe (CPF, nome completo, tipo de vínculo com a UFPR, matrícula UFPR, titulação, formação, área de atuação, instituição, curso, função e email). Sem essas informações, os membros não conseguirão receber o certificado.

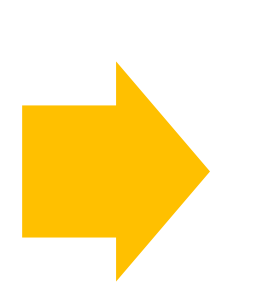

 b. Atualize seu currículo lattes, incluindo suas produções
 extensionistas, será necessário. Peça também que todos os membros da equipe atualize, será preciso. Como preencher lattes para conseguir sincronizar adequadamente com o SIGA

- Ir no site do CNPQ clicar em atualizar lattes
- Clicar na aba produções e incluir todas as produções

| nação Atuação Projetos Produc                                                                                                    | ões Patentes e Registros Inovação Educação e                                                                                                    | Popularização de C&T   Eventos   Orientações                                                                        |
|----------------------------------------------------------------------------------------------------|----------------------------------------------------------------------------------------------------|----------------------------------------------------------------------------------------------------|
| Produção Bibliográfica                                                                                                    | Menu principal ução Técnica                                                                                                    | Outra produção artística/cultural                                                                                   |
| <ul> <li>Artigos completos publicados em per</li> <li>Artigos aceitos para publicação</li> <li>Livros e capítulos</li> <li>Texto em jornal ou revista (magazin</li> <li>Trabalhos publicados em anais de er</li> <li>Apresentação de trabalho e palestra</li> <li>Partitura musical</li> <li>Tradução</li> <li>Prefácio, posfácio</li> <li>Outra produção bibliográfica</li> </ul> | eriódicos · Assessoria e consultoria<br>· Extensão tecnológica<br>· Programa de computador sem registro<br>ne) · Produtos<br>ventos · Processos ou técnicas<br>· Trabalhos técnicos<br>· Cartas, mapas ou similares<br>· Curso de curta duração ministrado<br>Desenvolvimento de material didático ou<br>instrucional<br>· Editoração<br>· Manutenção de obra artística<br>· Maquete<br>Entrevistas, mesas redondas, programas e<br>comentários na mídia | <ul> <li>Artes cênicas</li> <li>Música</li> <li>Artes visuais</li> <li>Outra produção artística/cultural</li> </ul> |
|                                                                                                    | <ul> <li>Redes sociais, websites e blogs</li> <li>Outra produção técnica</li> </ul>                                                                                                    |                                                                                                    |

Enviar

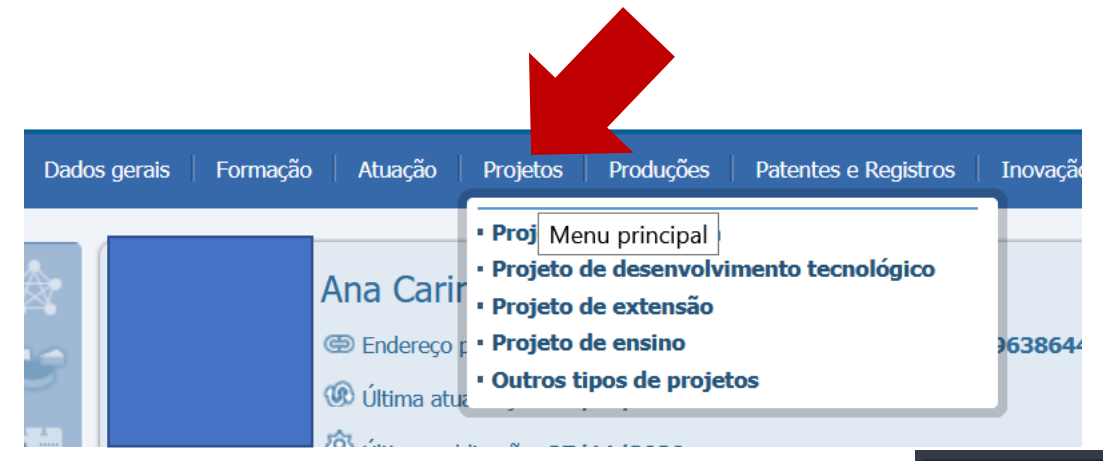

Preencha o mais completamente possível as informações no lattes no item projeto de extensão, facilitando posteriormente a indicação no SIGA dos produtos e produções extensionistas realizados

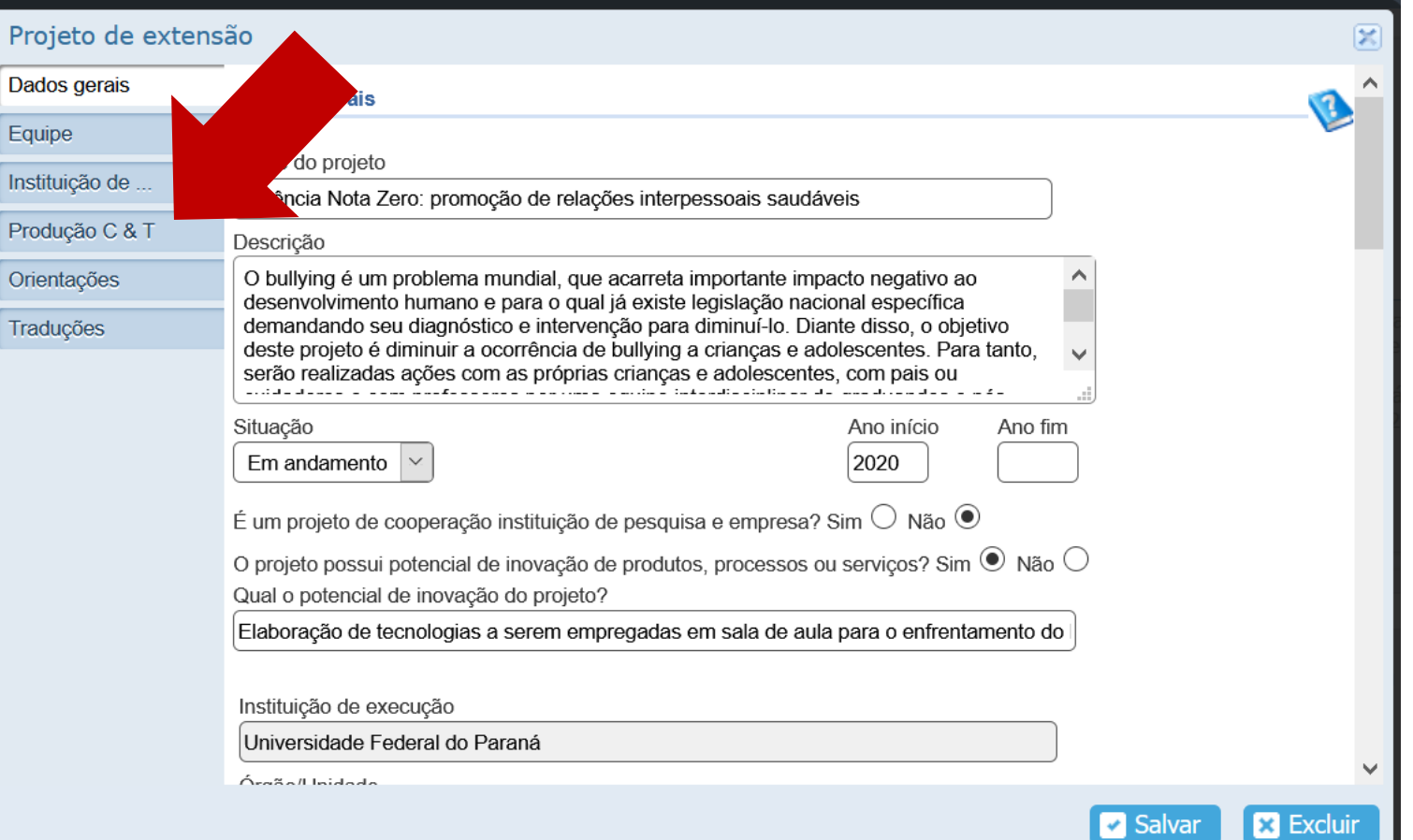

d. Preencha em arquivo word o que irá copiar e colar no siga (use campos explicitados nos próximos slides). O sistema pode travar e você perder o que havia preenchido diretamente no sistema

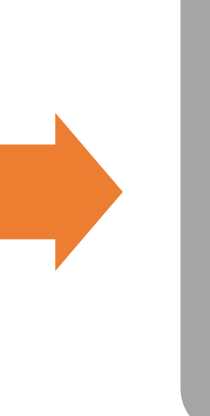

e. Entre no siga

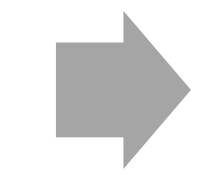

f. Clique no seu perfil de coordenador de proposta

### Preencher no Word

- Título do projeto ( o siga puxa da proposta, não é necessário alterar)
- Objetivo geral (o siga puxa da proposta, não é necessário alterar)
- Programas vinculados (caso haja algum programa vinculado, selecionar dentre as opções que aparecem, as quais necessariamente já estão no sistema siga)
- Público alvo: incluir o público, preenchendo local, CEP, logradouro, complemento, bairro, cidade e estado. Se o projeto tiver envolvido mais do que um público, incluir separadamente. Por exemplo, se estudantes, o endereço de cada escola em que se desenvolveram as ações.

- Pessoas atingidas diretamente: descrever quem recebeu a ação e quantas pessoas foram envolvidas nas ações extensionistas do projeto. É necessário discriminar quantidade aproximada por grupo. Por exemplo, 300 pacientes, 600 pais, 50 enfermeiros.
- Pessoas atingidas indiretamente: descrever pessoas que foram influenciadas pelo projeto, ainda que não tenham tido contato direto com a equipe do projeto. Por exemplo, o projeto realizou debates com 15 pais, de modo que ao menos mais 15 filhos foram influenciados pela intervenção. Para além de descrever as características das pessoas envolvidas indiretamente, é necessário especificar o método empregado para influenciar tais pessoas e estimar a quantidade que foi influenciada.
- Objetivos da proposta: Primeiro, se questiona se houve alterações nos objetivos da proposta, se clicando no botão não ou sim. Se ocorreram mudanças, ao clicar sim, abrirá a opção de adicionar as alterações nos objetivos da proposta.

- Articulação com modalidade de pesquisa: Primeiro, se questiona se o projeto se relaciona com atividades de pesquisa. Se clicando no botão não ou sim. Se o projeto se relaciona, ao clicar sim, abrirá a opção de modalidade de pesquisa (Mestrado, Doutorado, IC, IC tecnológica, Grupo de pesquisa, Monografia, Pesquisa docente, Pesquisa Técnico). Para cada modalidade de pesquisa envolvida, é necessário incluir a quantidade de pessoas vinculadas.
- Articulação com modalidade de formação estudantil. Primeiro, se questiona se o projeto se relaciona com atividades de ensino estudantil. Se clicando no botão não ou sim. Se o projeto se relaciona, ao clicar sim, abrirá a opção de graduação, pós-graduação e técnico. Para cada modalidade de formação, é necessário incluir a quantidade de pessoas vinculadas.
- Integrantes da equipe. É necessário que você tenha o CPF, nome completo, tipo de vínculo com a UFPR, matrícula UFPR, titulação, formação, área de atuação, instituição, curso, função e e-mail de cada um dos participantes da equipe. Caso queira adicionar algum integrante, terá que salvar o que preencheu no relatório, voltar à proposta e incluir na proposta. Está melhor explicado este passo de voltar na proposta adiante. Mesmo os bolsistas, deverão ser cadastrados na proposta. O siga extensão não puxa automaticamente os dados dos bolsistas. Caso apareçam membros de outros anos, é necessário excluir estes membros da proposta. No futuro, o SIGA permitirá a manutenção dos alunos ao longo dos 5 anos, mesmo que se altere anualmente.
- Produtos e publicações: Estas deverão ser selecionadas do lattes dos membros da equipe. Assim, o SIGA puxa o que foi produzido do lattes (produção bibliográfica, técnica, artístico-cultural e outra), conforme slide 5 desta apresentação.

No siga...

**Outros Acessos** 

#### Comitê acessor de extensão Coordenador de Proposta -Fiscal de Acordo -Membro Equipe -Propostas de Ensino, Pesquisa, Acesse para assinar termos de Acompanhe suas participações Analisar e emitir parecer relativo Extensão, inovação, solicitações de responsabilidade de fiscal e para como membro de equipe de aos âmbitos acadêmico, formativo bolsas (PROEC), gestão de acordos fiscalizar a execução de propostas propostas de Ensino, Pesquisa e e extensionista, das propostas e e convênio já aprovadas. extensão. relatórios de Programas e Projetos Acessar 🔊 Acessar 🕤 Acessar 🕤 Acessar 🔊

#### Relator de Processo -

- CAEX -

de Extensão

Relate processos indicados a você, podendo solicitar correções, dar parecer favorável e recusar propostas.

#### Comitê Setorial de Extensão - CSE -

Analisar e emitir parecer relativo aos âmbitos acadêmico, formativo e extensionista, das propostas dos Cursos de Extensão, Eventos de

Se não tiver encontrado esta tela, possivelmente, é porque esqueceu de rolar a página para baixo.

| -Para visualizar os dados da proposta, clique sob o nome d<br>-Para assinar seu PIT para as propostas de Coordenador ou<br>que suas informações estão corretas!<br>-Para visualizar as assinaturas dos PITs das Propostas, cliqu | ela!<br>Membri de<br>ur o no | Equipe, clia    | que no menu "Assinaturas"! Antes de a<br>posta!   | assinar, certifique-se | clicando no r | nenu PIT     |
|----------------------------------------------------------------------------------------------------|------------------------------|-----------------|---------------------------------------------------|------------------------|---------------|--------------|
| Em Preenchimento Tramitando Em Execução                                                                                                    |                              |                 |                                                   |                        | Pesquis       | sar <b>Q</b> |
| Propostas em Preenchimento                                                                                                    |                              |                 |                                                   |                        |               |              |
| Título                                                                                                    | Contrato                     | Processo<br>Sei | Тіро                                              | Status                 | Clonar        | Excluir      |
| Desenvolvimento e avaliação de um aplicativo móvel a pais sobre bullying                                                                                                    |                              |                 | Pesquisa                                          | Em Preenchimento       | Clonar        | 🗙 Excluir    |
| Extenda-se! A extensão do setor de Educação em<br>destaque: Educação Especial                                                                                                    |                              |                 | Evento de Extensão (Sem Fonte de<br>Receita)      | Em Preenchimento       | Clonar        | 🗙 Excluir    |
| Debate I: Bullying - Perspectivas e Propostas Nacionais de<br>Intervenção                                                                                                    |                              |                 | Projeto de Extensão (Sem Fonte de<br>Receita)     | Em Preenchimento       | Clonar        | 🗙 Excluir    |
| Debate I: Bullying: Perspectivas e Propostas Nacionais de<br>Intervenção                                                                                                    |                              |                 | Evento de Extensão (Sem Fonte de<br>Receita)      | Em Preenchimento       | Clonar        | 🗙 Excluir    |
| Relatório Anual - Violência Nota Zero: promoção de relações interpessoais saudáveis                                                                                                    |                              |                 | Relatório Anual de Extensão<br>(Projeto/Programa) | Em Preenchimento       | Clonar 🗇      | 🗙 Excluir    |
|                                                                                                    |                              |                 |                                                   |                        |               |              |

V

| https://www.prppg                                                                                           | g. <b>ufpr.br</b> /sigasisp                                                       | pro/login                                                                    |                                                  |                            | ▣ … ♡ ☆                                                   | ⊻ III\ 🗉 🔍                                |
|----------------------------------------------------------------------------------------------------|-----------------------------------------------------------------------------------|------------------------------------------------------------------------------|--------------------------------------------------|----------------------------|-----------------------------------------------------------|-------------------------------------------|
| <b>i Instruções para</b><br>As propostas abaixo são                                                         | <b>Coordenado</b><br>o as propostas em                                            | o <b>r!</b><br>n que você está vinculado                                     | como Coordenador!                                |                            |                                                           | ×                                         |
| -Para visualizar os dado<br>-Para assinar seu PIT pa<br>que suas informações e<br>-Para visualizar as assin | os da proposta, cli<br>ara as propostas d<br>estão corretas!<br>aturas dos PITs d | ique sob o nome dela!<br>le Coordenador ou Memb<br>as Propostas, clique sobr | ro de Equipe, clique no<br>e o nome da proposta! | o menu "Assinaturas        | "! Antes de par, certifique-                              | se clicando no menu PIT                   |
| Em Preenchimento                                                                                            | Tramitando                                                                        | Em Execução                                                                  | Escolha o pro<br>elaborar o rel                  | ojeto para o q<br>latório! | ual deseja                                                | Pesquisar <b>Q</b>                        |
| Propostas em Exe                                                                                            | cução                                                                             |                                                                              |                                                  |                            |                                                           |                                           |
| Título                                                                                                    | Contrato                                                                          | Processo Sei                                                                 | Тіро                                             | Status                     | Clonar                                                    | Excluir                                   |
| Convivência ética:<br>promovendo relações<br>sociais saudáveis entre<br>adolescentes e jovens               |                                                                                   |                                                                              | Projeto de<br>Extensão (Sem<br>Fonte de Receita) | Em Execução                | Somente para propostas<br>formalizadas no SIGA-<br>SISPro | Somente para status 'Em<br>Preenchimento' |
| Violência Nota Zero:<br>promoção de relações<br>interpessoais saudáveis                                     | 5                                                                                 |                                                                              | Projeto de<br>Extensão (Sem<br>Fonte de Receita) | Em Execução                | Somente para propostas<br>formalizadas no SIGA-<br>SISPro | Somente para status 'Em<br>Preenchimento' |

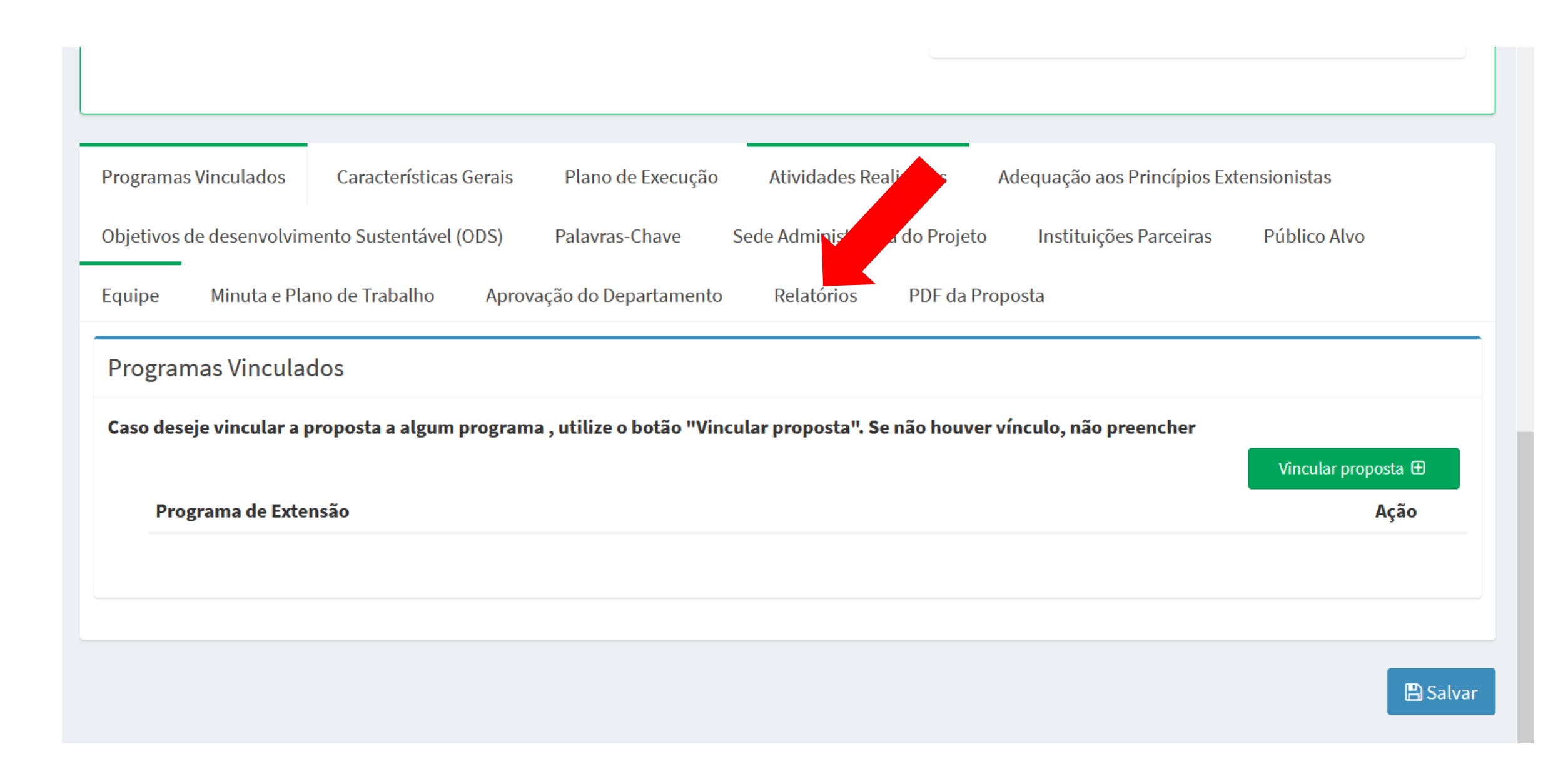

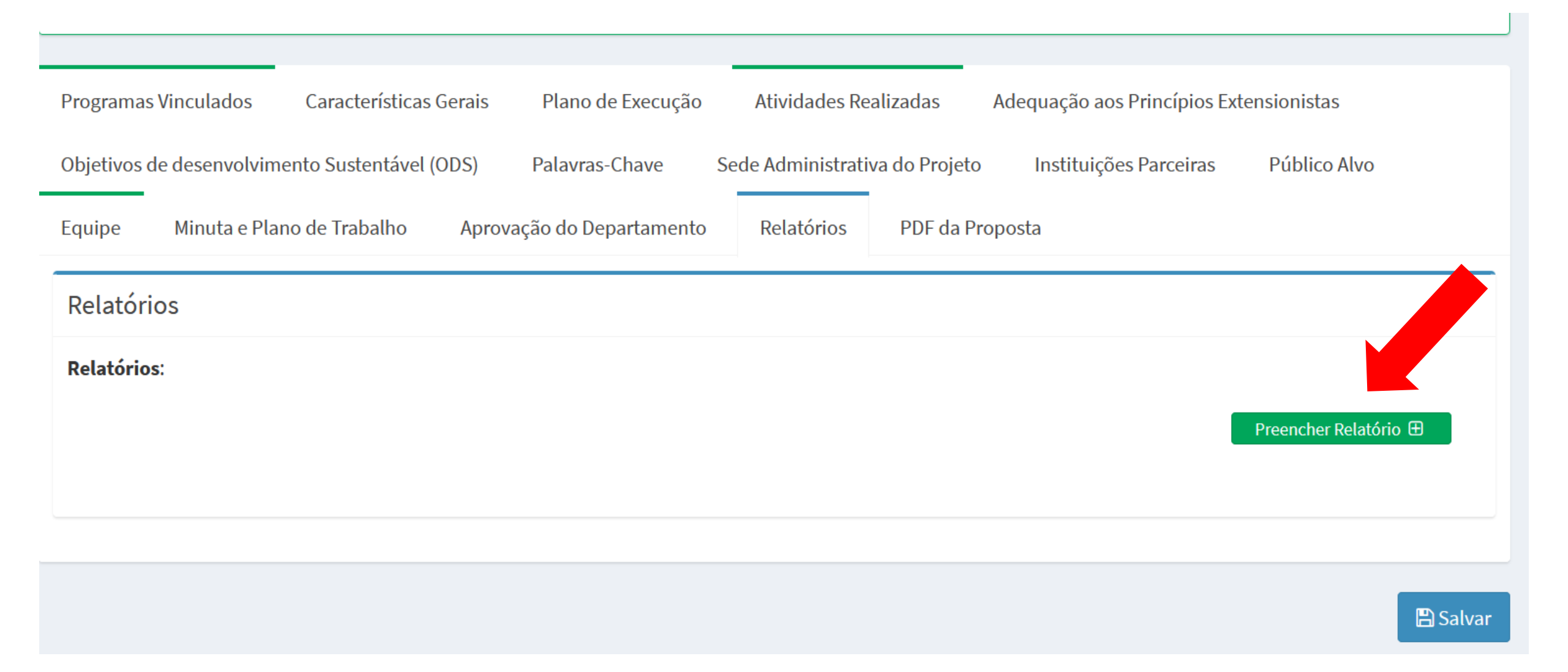

# Inclua o que preencheu no Word, em cada uma das abas.

| Plano de Trabalho                                                                                                    | æ                                                                        | <b>Ínicio</b> > Nova Propos |
|----------------------------------------------------------------------------------------------------|--------------------------------------------------------------------------|-----------------------------|
| Ao preencher a proposta, fique tranquilo! As informações são salvas automaticamente. Utilize<br>"Verificar Pendências" para validar sua submissão! | e o botão 🕑 Verificar Pendências 🖺 S                                     | alvar                       |
| Relatório Anual do Programa/Projeto de Extensão                                                                                                    |                                                                          |                             |
| <b>*Título</b><br>Relatório Anual - Violência Nota Zero: promoção de relações interpessoais saudáv                                                 | Ações                                                                    |                             |
| *Data de Início                                                                                                    | Em Preenchimento                                                         | ~                           |
| O relatório é enviado para a<br>tramitará para o Conselho S<br>ciência e em seguida para o                                                         | ciência do departamento, depois<br>Setorial de Extensão que dará<br>CAEX |                             |

Para incluir novos integrantes à equipe ou alterar membros (excluir de anos anteriores)...

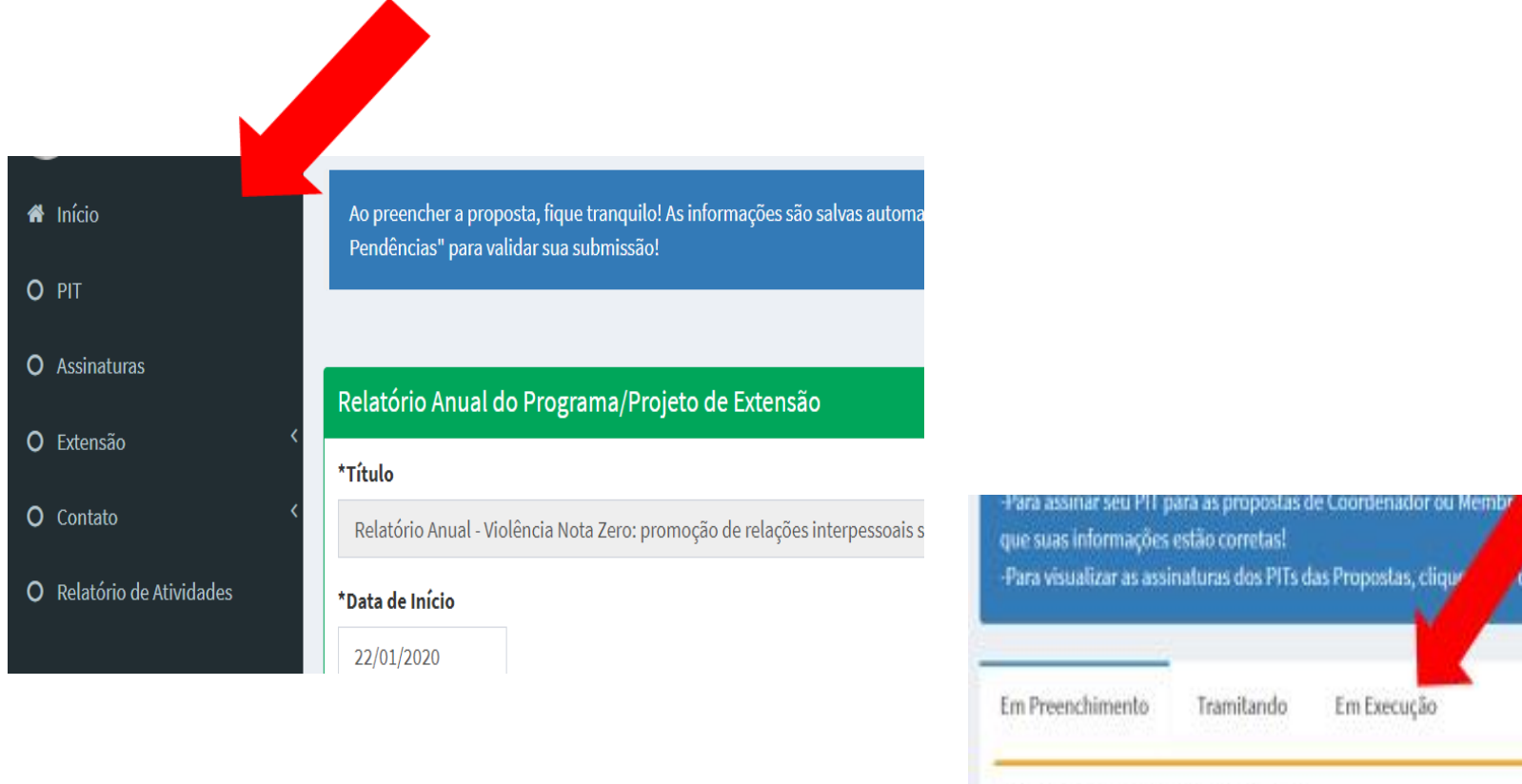

| Para visualizar as assi                        | naturas dos PITs d             | as Propostas, cliq | · / ·    | iome da pro     | postal                                       |                  |        |           |
|------------------------------------------------|--------------------------------|--------------------|----------|-----------------|----------------------------------------------|------------------|--------|-----------|
| Em Preenchimento                               | Tramitando                     | Em Execução        |          |                 |                                              |                  | Pesqui | ar Q      |
| Propostas em Pro                               | eenchimento                    |                    |          |                 |                                              |                  |        |           |
| Título                                         |                                |                    | Contrato | Processo<br>Sei | Tipo                                         | Status           | Clonar | Excluir   |
| Desenvolvimento e avi<br>país sobre bullying   | allação de um aplic            | cativo móvel a     |          |                 | Pesquisa                                     | Tm Preeschiments | Clonar | ¥ Excluir |
| Extenda-se! A extensão<br>destaque: Educação E | o do setor de Educi<br>special | sção em            |          |                 | Evento de Extensão (Sem Fonte de<br>Receita) | Em Preenchimento | Closer | * Excluir |

\*le Equipe, clique no menu "Assinaturas"! Antes de assinar, certifique-se clicando no menu PH

| https://www.prppg                                                                                           | g. <b>ufpr.br</b> /sigasisp                                                     | pro/login                                                                   |                                                    |                          | ▣ … ⊵ ☆                                                   | ⊻ III\ 🗉 🔍                                |
|----------------------------------------------------------------------------------------------------|---------------------------------------------------------------------------------|-----------------------------------------------------------------------------|----------------------------------------------------|--------------------------|-----------------------------------------------------------|-------------------------------------------|
| <b>i Instruções para</b><br>As propostas abaixo são                                                         | <b>Coordenado</b><br>o as propostas em                                          | o <b>r!</b><br>n que você está vinculado                                    | como Coordenador!                                  |                          |                                                           | ×                                         |
| -Para visualizar os dado<br>-Para assinar seu PIT pa<br>que suas informações e<br>-Para visualizar as assin | is da proposta, cli<br>ra as propostas d<br>stão corretas!<br>aturas dos PITs d | que sob o nome dela!<br>le Coordenador ou Memb<br>as Propostas, clique sobr | oro de Equipe, clique no<br>re o nome da proposta! | o menu "Assinaturas'     | ! Antes de Par, certifique-                               | se clicando no menu PIT                   |
| Em Preenchimento                                                                                            | Tramitando                                                                      | Em Execução                                                                 | Escolha o pro                                      | ojeto para o qu<br>mbros | ial deseja                                                | Pesquisar <b>Q</b>                        |
| Propostas em Exe                                                                                            | cução                                                                           |                                                                             |                                                    |                          |                                                           |                                           |
| Título                                                                                                    | Contrato                                                                        | Processo Sei                                                                | Тіро                                               | Status                   | Clonar                                                    | Excluir                                   |
| Convivência ética:<br>promovendo relações<br>sociais saudáveis entre<br>adolescentes e jovens               |                                                                                 |                                                                             | Projeto de<br>Extensão (Sem<br>Fonte de Receita)   | Em Execução              | Somente para propostas<br>formalizadas no SIGA-<br>SISPro | Somente para status 'Em<br>Preenchimento' |
| Violência Nota Zero:<br>promoção de relações<br>interpessoais saudáveis                                     | ;                                                                               |                                                                             | Projeto de<br>Extensão (Sem<br>Fonte de Receita)   | Em Execução              | Somente para propostas<br>formalizadas no SIGA-<br>SISPro | Somente para status 'Em<br>Preenchimento' |

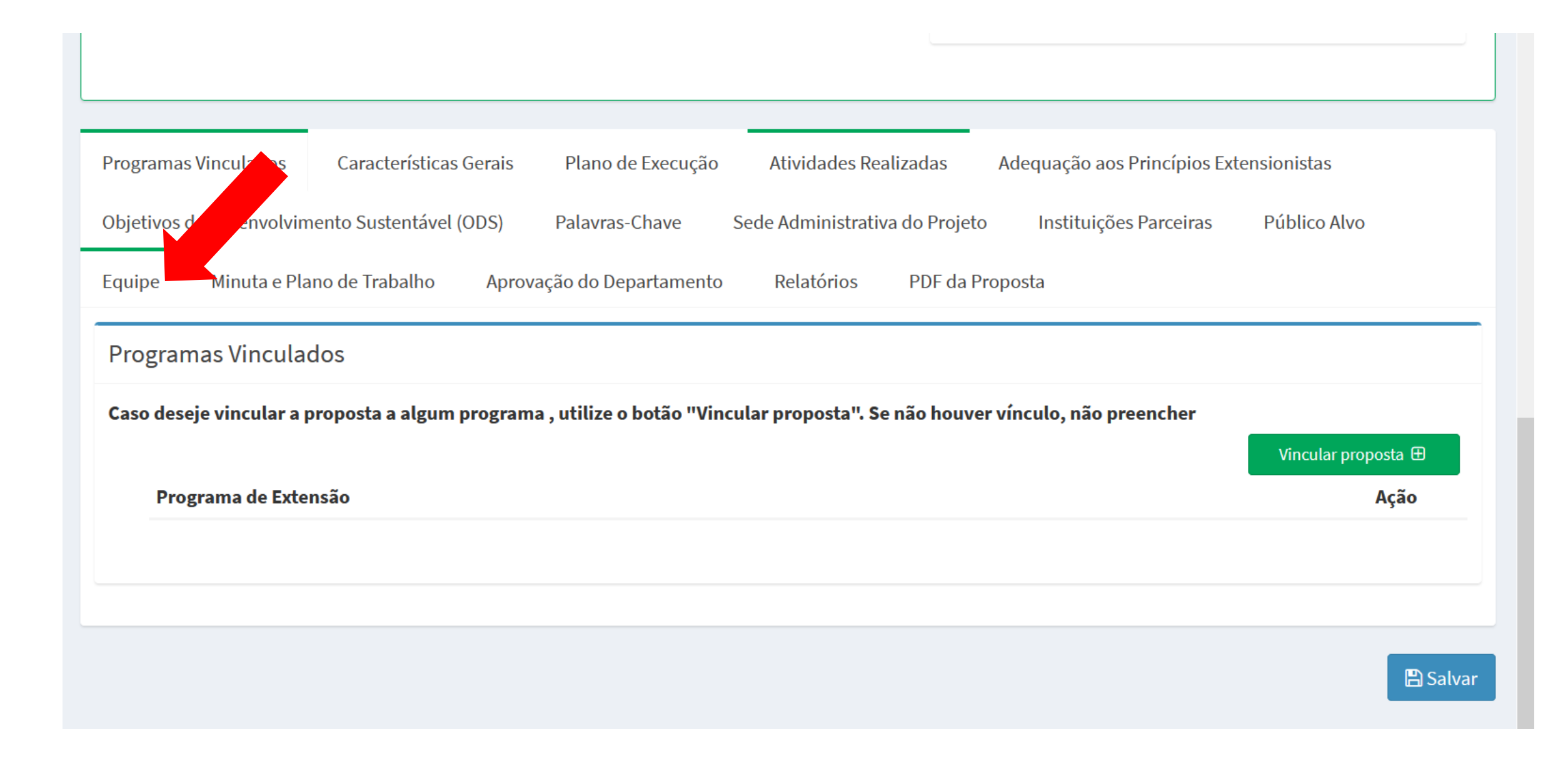

| Programas Vinculados                                                                                                    | Características Gerais                                                                                                    | Plano de Execução                                                                                                    | Atividades Realizadas                                                                                                 | Adequação aos Princípios Ex                                                            | tensionistas                               |                                                  |                  |
|----------------------------------------------------------------------------------------------------|----------------------------------------------------------------------------------------------------|----------------------------------------------------------------------------------------------------|----------------------------------------------------------------------------------------------------|----------------------------------------------------------------------------------------|--------------------------------------------|--------------------------------------------------|------------------|
| Objetivos de desenvolvin                                                                                                    | nento Sustentável (ODS)                                                                                                    | Palavras-Chave S                                                                                                    | iede Administrativa do Projet                                                                                         | o Instituições Parceiras                                                               | Público Alvo                               | Equipe                                           |                  |
| Minuta e Plano de Trabal                                                                                                    | ho Aprovação do Depa                                                                                                    | rtamento Relatório                                                                                                    | s PDF da Proposta                                                                                                    |                                                                                        |                                            |                                                  |                  |
| Equipe                                                                                                    |                                                                                                    |                                                                                                    |                                                                                                    |                                                                                        |                                            |                                                  |                  |
| Membros da Equipe<br>Para inserção/atualizaç                                                                                                    | ;ão da equipe:                                                                                                    |                                                                                                    |                                                                                                    |                                                                                        |                                            |                                                  |                  |
| Após as informações de<br>1- Insira a data de inicio<br>2- Se você tiver a carga<br>calculará a carga total o<br>Não é necessário fazer a<br>siga controla o registro<br>O campo "Observações | e dados pessoais e vínculos<br>o e fim da participação do a<br>horária total, insira no carr<br>do membro da equipe.<br>a distinção dos períodos en<br>dos alunos bolsistas separ<br>" foi aumentado o tamanh | dos participantes, siga a<br>luno.<br>1po Ch Total e o sistema<br>n que alunos tiveram bo<br>adamente.<br>o para comportar qualq | as instruções abaixo:<br>calculará a carga horária se<br>lsa ou não, basta inserir o p<br>uer outra necessidade de in | manal para o membro da equi<br>eríodo completo de participaç<br>clusão de informações. | pe OU insira a ch s<br>ão. Para fins de co | semanal desejada e o<br>ontrole, estatística e a | sistema<br>udito |
|                                                                                                    |                                                                                                    |                                                                                                    |                                                                                                    |                                                                                        |                                            | Adicionar Mer                                    | nbro 🕀           |

#### Dados de Equipe

|                       | -7 |   |  |
|-----------------------|----|---|--|
| *Tipo de Vínculo      |    |   |  |
| Servidor (UFPR) Ativo | ~  |   |  |
| Matrícula UFPR        |    |   |  |
| Formação              |    |   |  |
| *Instituição          |    |   |  |
| instruição            |    |   |  |
| Função                |    |   |  |
| ORIENTADOR(a)         |    | ~ |  |
|                       |    |   |  |
|                       |    |   |  |
| *Data Fim             |    |   |  |
|                       |    |   |  |
| *Carga Horária Total  |    |   |  |

| Vínculo |  |  |
|---------|--|--|
|         |  |  |
|         |  |  |

| mulação |
|---------|
|---------|

\*Nome Completo

Ensino Médio

#### \*Área de Atuação

| Curso                  |  |
|------------------------|--|
|                        |  |
| *Email                 |  |
| *Data Início           |  |
|                        |  |
| *Carga Horária Semanal |  |
| Obcomunicaçãos         |  |
| observações            |  |

Caso algum aluno tenha sido uma parte do ano bolsista e na outra voluntário, escolha bolsista e coloque uma anotação no campo observações.

Caso você inclua um orientador que não seja você o coordenador, incluir no campo observações a quantidade de alunos que foram orientados pelo orientador.

Caso haja algum profissional que ajudou no projeto, mas que não tem vínculo com a UFPR para além do projeto ou ao qual não se remunerou, incluir apenas externo voluntário. Para cada um dos alunos cadastrados na proposta, será aberto um campo no SIGA do aluno para que este preencha o seu Relatório. Após o aluno preencher o relatório, o coordenador deverá dar ciência no relatório dele no SIGA e só assim conseguirá tramitar o relatório.

## Relatório aluno – passo a passo

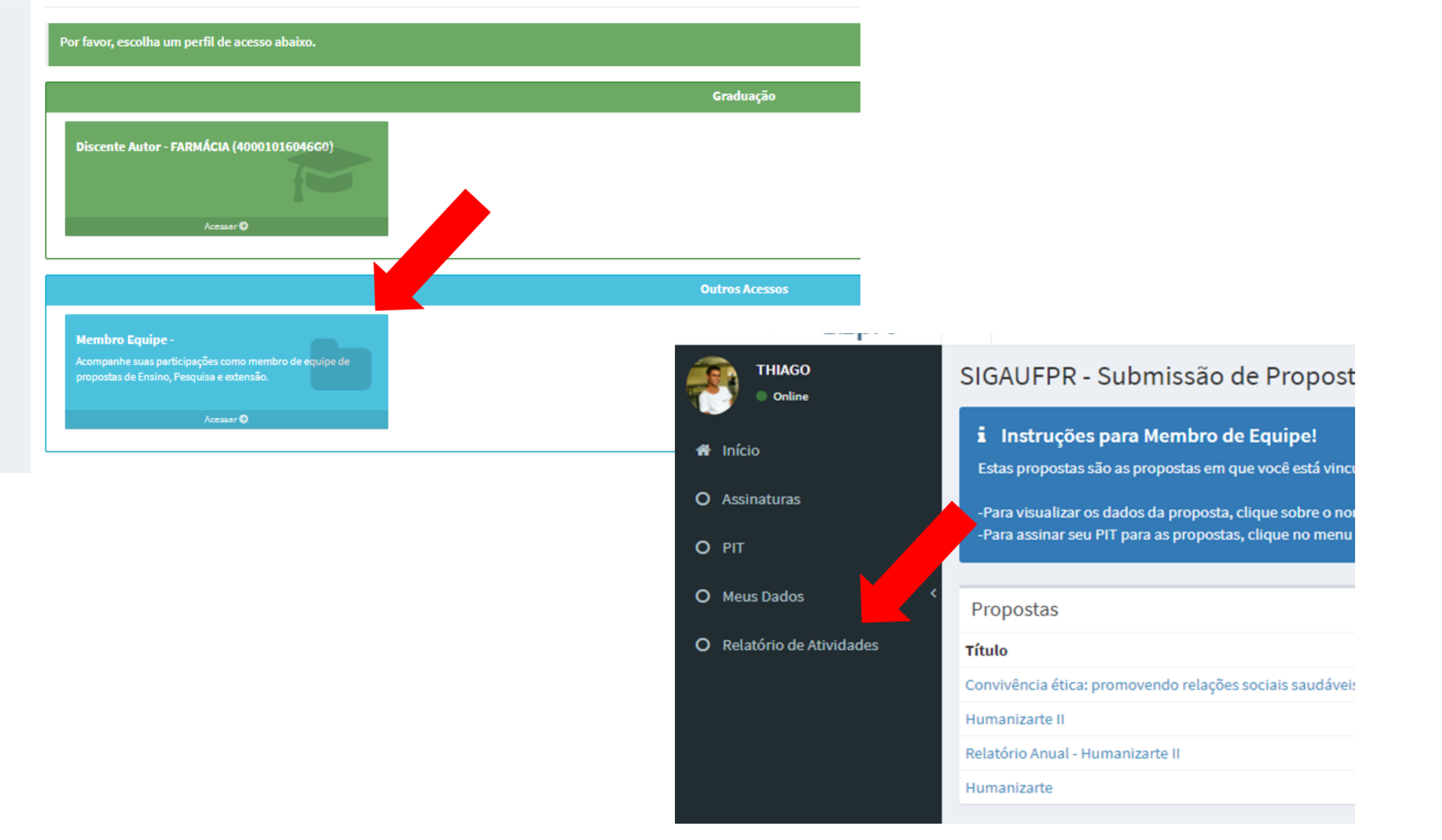

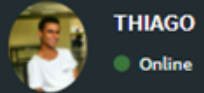

🕋 Início

O Assinaturas

O PIT

O Meus Dados

O Relatório de Atividades

### SIGAUFPR - Relatório de Atividades

| Instruções para Membre<br>Estes são seus relatórios de atvid<br>-Para iniciar o preenchimento do<br>-Para visualizar/continuar o preer | ro de Equipe<br>ades!<br>relatório de ativ<br>nchimento do re | el<br>ridade, clique no botão "Pre<br>rlatório de atividade, clique | encher Relatório" no proje<br>no título do relatório. | to/programa desejado.                 |                |                                   |                |
|----------------------------------------------------------------------------------------------------|---------------------------------------------------------------|---------------------------------------------------------------------|-------------------------------------------------------|---------------------------------------|----------------|-----------------------------------|----------------|
| OBS: Os relatórios só irão aparece<br>Projetos e Programas de Ex                                                                       | er durante o per<br>ktensão                                   | íodo de preenchimento dos                                           | O aluno es<br>qual irá rea                            | colhe o projeto<br>Ilizar o relatório | para<br>, caso | <b>0</b>                          |                |
| Projeto/Programa                                                                                                    | <b>Tipo</b>                                                   | Ano do Relatório                                                    | participe e                                           | m mais de um.                         |                |                                   | Relatório      |
| Relatórios de Atividade                                                                                                    |                                                               |                                                                     |                                                       |                                       |                |                                   |                |
| Projeto/Programa                                                                                                    |                                                               |                                                                     |                                                       | Тіро                                  | Ano            | Data limite para<br>preenchimento | <b>S</b> tatus |
| Relatório de Atividade - Convivênci                                                                                                    | a ética: promov                                               | endo relações sociais saudá                                         | áveis entre adolescentes e                            | Projeto de Extensão (Sem              | 2020           | 01/03/2021                        | Em Preench     |

O aluno irá escolher dentre opções, havendo poucos campos referentes a questões abertas, conforme slides a seguir. Formação teórica

Formação Metodológica

todológica Desenvolvimento

Orientação

Comunicação Atendimento

Comentários Adicionais

Formação teórica (trata-se do conteúdo necessário para realização das ações e que é disponibilizado pela coordenação e/ou orientação do programa ou projeto).

\*Bibliografia na área do Programa/Projeto

Excelente O Bom O Ruim O Péssimo O Não se aplica O

\*Páginas na Internet na área do projeto

Excelente O Bom O Ruim O Péssimo O Não se aplica O

\*Estudos de Caso

Excelente O Bom O Ruim O Péssimo O Não se aplica O

\*Material audiovisual na área do projeto

Excelente O Bom O Ruim O Péssimo O Não se aplica O

\*Grupo de Estudos

Excelente O Bom O Ruim O Péssimo O Não se aplica O

\*Disciplinas, aulas

Excelente O Bom O Ruim O Péssimo O Não se aplica O

| Ao preencher a prop                      | osta, fique tranquilo! As inform                    | nações são salvas autom                     | aticamente. Utilia                | re o botão "Verificar              | Pendências" para val                | idar sua submissão!                                 |                                                  | Verificar Pendências                                   | Salvar                     |
|------------------------------------------|-----------------------------------------------------|---------------------------------------------|-----------------------------------|------------------------------------|-------------------------------------|-----------------------------------------------------|--------------------------------------------------|--------------------------------------------------------|----------------------------|
| Formação teórica                         | Formação Metodológica                               | Desenvolvimento                             | Orientação                        | Comunicação                        | Atendimento                         | Comentários Adicionais                              | -                                                |                                                        |                            |
| Formação Meto<br>levandose em c          | dológica (trata-se da pa<br>onta que a extensão uni | rte prática que enve<br>versitária tem come | olve a sua par<br>o característic | ticipação e sua<br>a a interação d | aprendizagem d<br>ialógica que requ | e estratégias utilizada:<br>er a participação ativa | s para a realização da<br>a de todos os integrar | as ações do programa ou<br>ntes (UFPR e comunidad      | u projeto,<br>de externa). |
| *Houve definição<br>Sim () Não (         | e delimitação <mark>coletiva do pr</mark>           | oblema entre <mark>os integr</mark> a       | antes da equipe                   |                                    | Se não, po                          | r quê? O                                            |                                                  |                                                        |                            |
| *Houve definição<br>Sim () Não (         | e delimitação <mark>coletiva do pr</mark>           | oblema com a comunid                        | lade?                             |                                    | Se não, po                          | r quê? 0                                            | ✓ Sal                                            | lvamento Automático!<br>nguilo, as informações são sal | vas automaticament         |
| * <b>0s processos de</b><br>Sim ○ Não (  | construção de conhecimento                          | o foram compartilhado:                      | s?                                |                                    | Se não, po                          | r quê? 🛈                                            |                                                  |                                                        |                            |
| * <b>Ocorreu diálogo</b><br>Sim () Não ( | com outros campos do conh                           | ecimento que não o do                       | seu curso?                        |                                    | Se não, po                          | r quê? <b>O</b>                                     |                                                  |                                                        |                            |
|                                          |                                                     |                                             |                                   |                                    |                                     |                                                     |                                                  |                                                        |                            |

| Ao preencher a proposta, fique tranquilo! As informações são salvas automaticamente. Utilize o botão "Verificar Pendê | 🗹 Verificar Pendências | 🖹 Salvar |  |    |
|----------------------------------------------------------------------------------------------------|------------------------|----------|--|----|
| *Os processos de avaliação foram de forma participativa?<br>Sim ○ Não ○                                               | Se não, por quê?       |          |  |    |
| *Houve a elaboração de ações de formação da comunidade interna e externa?<br>Sim O Não O                              | Se não, por quê?       |          |  |    |
| *Foram desenvolvidas formações da comunidade interna e externa?<br>Sim 🔿 Não 🔿                                        | Se não, por quê?       |          |  | 1  |
| *Foram elaboradas ações de intervenção para a comunidade interna e externa?<br>Sim O Não O                            | Se não, por quê?       |          |  | // |
| *Foram desenvolvidas ações de intervenção para a comunidade interna e externa?<br>Sim O Não O                         | Se não, por quê? θ     |          |  | // |

#### \*Foram desenvolvidas ações de intervenção para a comunidade interna e externa?

Sim() Não()

\*Houve vivência e aprendizado por meio de atividades e metodologias diferenciadas (atividades diferentes da aula tradicional)?

Sim O Não O

\*As estratégias metodológicas utilizadas foram adequadas para a realidade da população parceira do

Sim() Não()

#### Se não, por quê? 0

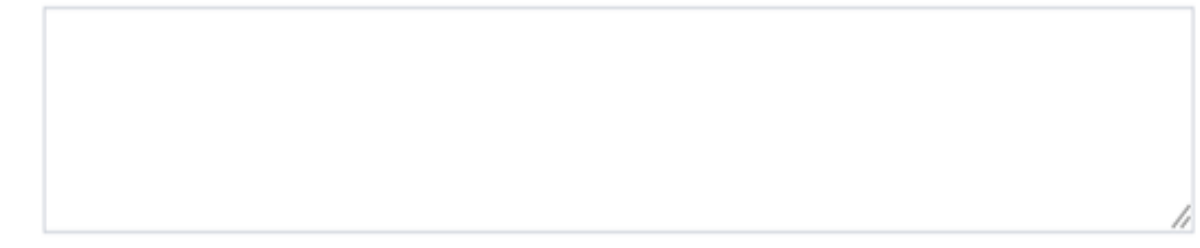

#### Se sim, quais? Se não, por quê? 0

Se não, por quê? 0

#### Desenvolvimento

A participação em programas e projetos de extensão possibilita a estudantes retribuir à sociedade o investimento na sua formação universitária. Em relação à sua formação cidadã assinale as alternativas abaixo que estiveram presentes.

Aprendizado e envolvimento nas questões sociais contemporâneas

Aprendizado por meio do contato e convivência com pessoas de grupos sociais diferentes do seu

#### 0

Formação de responsabilidade social pelo acompanhamento da realidade da população parceira

Formação de responsabilidade social pela busca coletiva de soluções

Envolvimento na busca pela melhoria da qualidade de vida da comunidade

#### 0

Desenvolvimento de percepção crítica e ética da realidade na perspectiva de sua área de formação

Em relação ao Desenvolvimento Profissional assinale as alternativas abaixo que estiveram presentes no programa ou projeto para a implementação e/ou melhoria das seguintes habilidades:

- Articulação da teoria com a prática
- Promoção do diálogo do conhecimento científico com o conhecimento popular
- Interação com outras disciplinas, profissões e instituições
- Uso da criatividade na abordagem de situações surgidas durante as intervenções

Em relação ao Desenvolvimento Pessoal assinale as alternativas abaixo que estiveram presentes no programa ou projeto para a implementação e/ou melhoria das seguintes habilidades:

Trabalho em equipe

Elaboração de apresentações acadêmicas (eventos, aulas, seminários, TCC, etc.)

Redação de textos acadêmicos (artigos, capítulos, resumos, TCC, etc.)

Redação de materiais instrutivos (manuais, cartilhas, cartazes, ilustrações, etc.)

Apresentação em público (palestras, oficinas, reuniões, etc.)

Convívio social (rede de parcerias, amizades com colegas, amizades com participantes externos,etc.)

- Interação com a diversidade de pessoas e pensamentos
- Interação com outros grupos sociais (além daquele de que você já participa)
- Habilidade de propor e executar as ações do projeto/programa
- Exercício da criatividade para lidar com situações inesperadas
- Exercício da autonomia para lidar com situações inesperadas

### Com relação à sua permanência na universidade assinale as alternativas abaixo que estiveram presentes no programa ou do projeto:

Dar sentido ao conteúdo teórico/aprendizado do curso

- Possibilitou uma maior identificação com o curso
- Interação com colegas (parcerias e amizades)
- Interação com docentes
- Interação com técnicas e técnicos

Em relação ao Desenvolvimento Profissional assinale as alternativas abaixo que estiveram presentes no programa ou projeto para a implementação e/ou melhoria das seguintes habilidades:

- Articulação da teoria com a prática
- Promoção do diálogo do conhecimento científico com o conhecimento popular
- Interação com outras disciplinas, profissões e instituições
- Uso da criatividade na abordagem de situações surgidas durante as intervenções
- Habilidade de assumir a responsabilidade pela sua própria formação
- Percepção e desenvolvimento de habilidades para o futuro profissional

A partir da participação no programa ou projeto assinale as alternativas abaixo que estiveram presentes na Articulação da Extensão com o Ensino nos seguintes aspectos:

#### 

Utilização de conhecimentos adquiridos no curso para a execução do projeto/programa de extensão

#### 

Articulação de conhecimentos construídos e utilizados no projeto/programa com disciplinas do curso (por exemplo, favoreceu seu aprendizado em disciplinas, deu sentido a elas)

#### 

A participação no Programa ou Projeto permitiu vislumbrar possibilidades de melhoria no currículo do curso (por exemplo, inclusão de disciplinas optativas e/ou obrigatórias sobre a temática abordada) Com relação à sua permanência na universidade assinale as alternativas abaixo que estiveram presentes no programa ou do projeto:

- Dar sentido ao conteúdo teórico/aprendizado do curso
- Possibilitou uma maior identificação com o curso
- Interação com colegas (parcerias e amizades)
- Interação com docentes
- Interação com técnicas e técnicos
- Aprofundamento do aprendizado em área de interesse
- Auxílio financeiro

### A partir da participação no Programa ou Projeto assinale as alternativas abaixo que estiveram presentes na sua percepção sobre a Articulação da Extensão com a Pesquisa

Utilização de Metodologia de Pesquisa para execução das ações do Programa ou Projeto

Articulação do Programa ou Projeto com pesquisas realizadas por estudantes de graduação -Iniciação Científica

Articulação do Programa ou Projeto com pesquisas realizadas por estudantes de graduação -Iniciação Tecnológica

#### 

Articulação do Programa ou Projeto com pesquisas realizadas por estudantes de Pós-Graduação - Mestrado e/ou Doutorado

Projeto de TCC ou Monografia próprios ou de outro/outra integrante da equipe desenvolvido a partir ou em parceria com o Programa ou Projeto

Projeto para seleção de Mestrado desenvolvido a partir do Programa ou Projeto seu ou de outro/outra integrante da equipe Assinale as alternativas abaixo que estiveram presentes nas dificuldades encontradas na sua participação no projeto/programa de extensão:

Orientação

Limites impostos pelos grupos parceiros

Limites de infraestrutura para o desenvolvimento metodológico previsto

Falta de bolsa

Falta de tempo para se envolver com todas as atividades previstas pelo programa ou projeto

Falta de transporte

Dificuldades interpessoais entre equipe do projeto/programa

Dificuldades interpessoais com os parceiros ou público alvo

#### Orientação

\*Houve orientação de sua participação no projeto/programa: Sim O Não O

#### A orientação era:

```
Sob demanda de necessidades do programa/projeto O
Sob demanda de estudante do programa /projeto O
Pelo cronograma do programa/projeto O
```

### A orientação era com periodicidade suficiente para permitir a realização das tarefas? Sim O Não O

Houve comprometimento na execução do projeto causado pela deficiência da orientação? Sim O Não O

#### A orientação era:

Individual O Em grupo O Ambos O

A orientação era feita de forma adequada e pertinência para permitir a realização das tarefas?

Sim Não O

#### Se não, por quê? 0

### Se não, por quê? 0

#### Se não, por quê? 0

| Formação teóric | a Formação Metodológica           | Desenvolvimento        | Orientação | Comunicação | Atendimento | Comentários Adicionais |  |
|-----------------|-----------------------------------|------------------------|------------|-------------|-------------|------------------------|--|
| Comunicaçã      | 0                                 |                        |            |             |             |                        |  |
| Quais canais de | Comunicação e divulgação da Ex    | tensão você utiliza ou | conhece:   |             |             |                        |  |
| 🗆 Site U        | FPR: https://www.ufpr.br/portaluf | pr/)                   |            |             |             |                        |  |
| Facebook        | ook UFPR: facebook.com/UFPRofi    | cial                   |            |             |             |                        |  |
| 🗆 Instag        | gram UFPR: instagram.com/ufprofi  | cial                   |            |             |             |                        |  |
| Twitten         | er UFPR: twitter.com/ufpr         |                        |            |             |             |                        |  |
| Fotos           | UFPR: flickr.com/UFPR             |                        |            |             |             |                        |  |
| UFPR            | TV: youtube.com/TVUFPR            |                        |            |             |             |                        |  |
| 🗆 Site P        | ROEC: http://www.proec.ufpr.br/   |                        |            |             |             |                        |  |
| Faceb           | ook PROEC: facebook.com/ufprpro   | oec/                   |            |             |             |                        |  |
| Fotos           | PROEC:https://www.flickr.com/ph   | otos/proecufpr         |            |             |             |                        |  |
| _               | ram PROFC: instagram.com/proec    | ufor                   |            |             |             |                        |  |

🖹 Salvar

| Formação teórica                         | Formação Metodológica                                             | Desenvolvimento                      | Orientação | Comunicação | Atendimento | Comentários Adicionais |
|------------------------------------------|-------------------------------------------------------------------|--------------------------------------|------------|-------------|-------------|------------------------|
| Atendimento                              |                                                                   |                                      |            |             |             |                        |
| * <b>Horário de atendi</b><br>Excelente⊖ | m <mark>ento (8h00 às 12h00 e das 1</mark><br>Bom⊖ Ruim⊖ Péssimo⊖ | <b>3h às 17h)</b><br>Não se aplica ○ |            |             |             |                        |
| *Atendimento pres<br>Excelente〇          | <b>encial pela equipe COEX</b><br>Bom○ Ruim○ Péssimo○             | Não se aplica 🔿                      |            |             |             |                        |
| *Atendimento pelo<br>Excelente〇          | <b>telefone pela equipe COEX</b><br>Bom○ Ruim○ Péssimo○           | Não se aplica ○                      |            |             |             |                        |
| *Atendimento por<br>Excelente〇           | e- <mark>mail pela equipe COEX</mark><br>Bom○ Ruim○ Péssimo○      | Não se aplica ○                      |            |             |             |                        |
| * <b>Resolução das de</b><br>Excelente⊖  | nandas<br>Bom⊖Ruim⊖Péssimo⊖                                       | Não se aplica ○                      |            |             |             |                        |

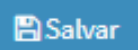

| Formação teórica                     | Formação Metodológica          | Desenvolvimento         | Orientação      | Comunicação        | Atendimento       | Comentários Adicionais        |                                  |          |
|--------------------------------------|--------------------------------|-------------------------|-----------------|--------------------|-------------------|-------------------------------|----------------------------------|----------|
| Comentários Ac                       | licionais                      |                         |                 |                    |                   |                               |                                  |          |
| Se quiser, relate e r<br>anteriores. | eflita sobre sua experiência d | le participação no Prog | rama ou Projeto | de Extensão aborda | ando aprendizagen | s, dificuldades e contribuiçõ | ões não contempladas pelas quest | tões     |
|                                      |                                |                         |                 |                    |                   |                               |                                  | 🖺 Salvar |

Após todos os alunos preencherem e o orientador validar o relatório do aluno, o relatório completo não terá mais pendências e poderá ser submetido. Ao ser submetido, é enviado para ClÊNCIA do departamento, depois para a ciência do CEAPE e será analisado somente no CAEX.

# Se houver problemas no siga...

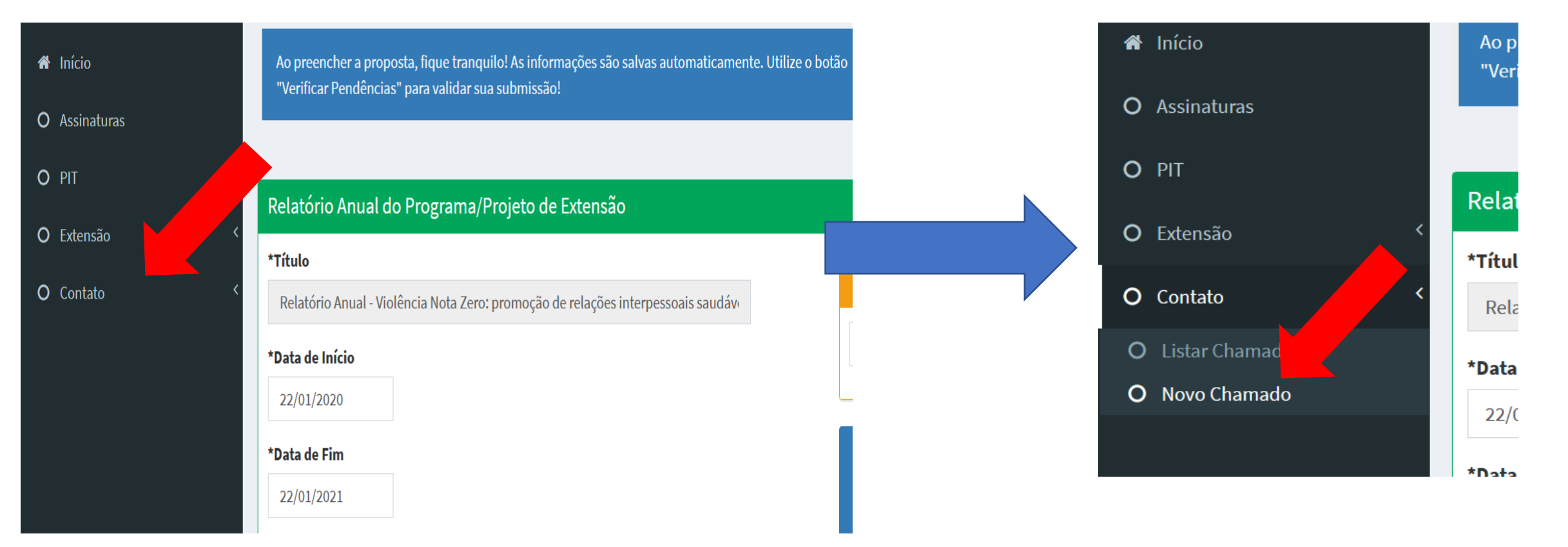

Especifique no novo chamado o problema. Se necessário, também entre em contato com ceape.edu@ufpr.br

## Você terminou! Parabéns!

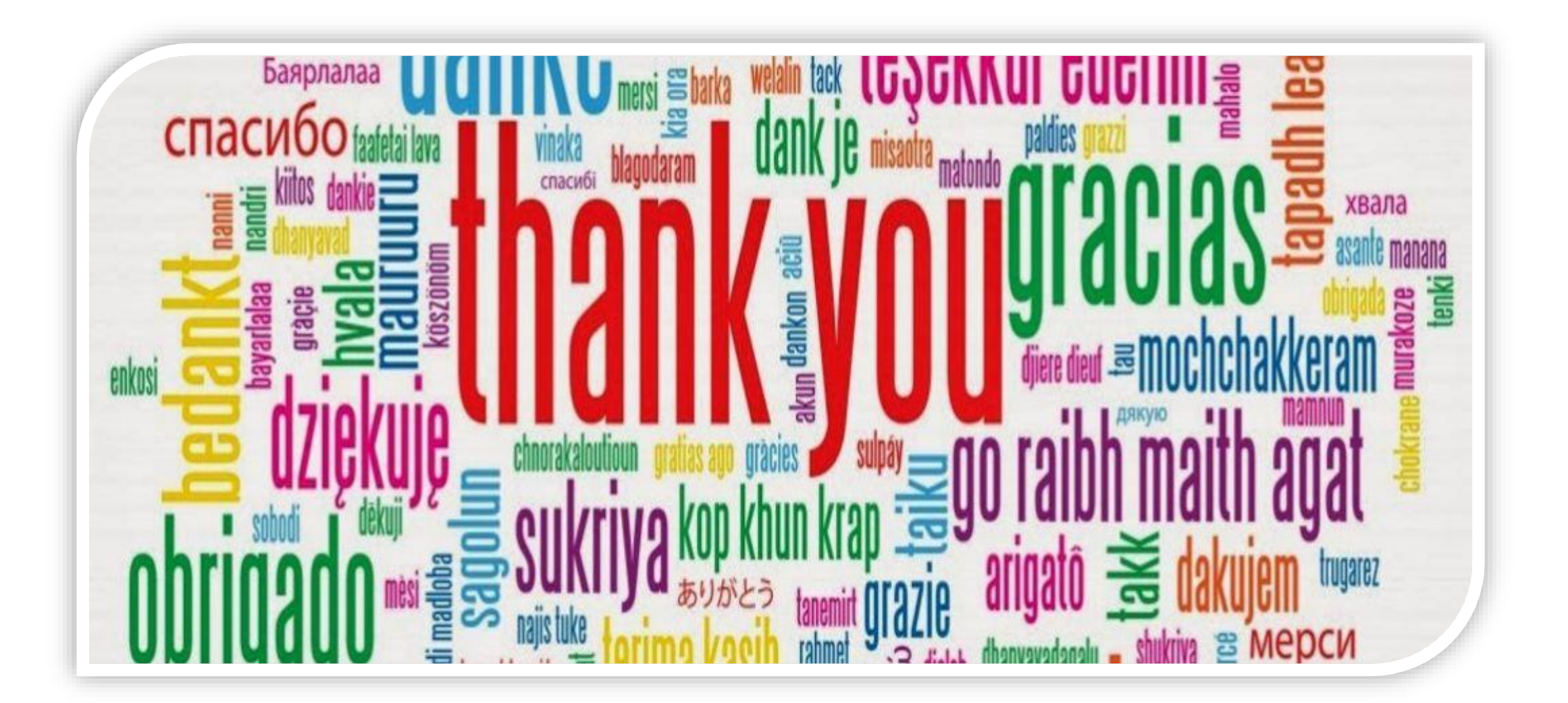